# Cómo subir una web a un hosting gratuito

Entra en <u>http://www.000webhost.com/</u> (Este ejemplo puede servirte para aplicarlo a cualquier otro hosting)

Cuando entres en la web te darán la opción de loguearte gratuitamente o contratar un hosting de pago. Elige "Free Hosting" y "Order Now" (Evidentemente este hosting gratuito está más limitado que uno de pago, te ofrece menos opciones)

| 1 | 0 | Free Web Hosting                   |           | THE |   |           |  |
|---|---|------------------------------------|-----------|-----|---|-----------|--|
|   |   | 1500 MB Disk Space, 100 GB Traffic | *****     |     |   |           |  |
|   |   | PHP, MySQL, FTP, cPanel            |           |     |   |           |  |
|   |   | Website Builder, Autoinstaller     | <br>***** |     | 0 | READ MORE |  |

000webhost.com (\$0.00 webhost), is an industry leader in providing top class free web hosting services without advertising! There are no hidden costs, no adverts, and no restrictive terms. Lighting fast speeds, maximum reliability and fanatical user support are just a few of the features you'll receive with our service.

#### Free or paid hosting? Compare our plans:

|                                                        | » Free Hosting | » Premium Hosting        |
|--------------------------------------------------------|----------------|--------------------------|
| Price                                                  | \$0.00         | \$4.84 / month           |
| Disk Space                                             | 1500 MB        | Unlimited Disk Space!    |
| Data Transfer                                          | 100 GB / month | Unlimited Data Transfer! |
| Add-on Domains                                         | 5              | Unlimited                |
| Sub-domains                                            | 5              | Unlimited                |
| E-mail Addresses                                       | 5              | Unlimited                |
| MySQL Databases                                        | 2              | Unlimited                |
| Free domain yourname.COM,<br>.NET, .ORG, .INFO, .CO.UK | 0              | 0                        |
| Control Panel                                          | Custom Donel   | cPanel Pro, see demo     |
| Reseller Hosting Feature                               | 0              | 0                        |
|                                                        | Order Now      | Order Now                |
| Simple Site Builder                                    |                | 0                        |
| Advanced Site Builder                                  | 3              | 0                        |
| Support by Phone, Live Chat                            | 0              | 0                        |
| Assistance in Installing Scripts                       | 8              | 0                        |
| Help in Developing Your Website                        | 3              | 0                        |
| Backups                                                | 0              | <b>O</b>                 |
| Automated Weekly Backups                               | Limited        | 0                        |
| Uptime                                                 | 99%            | 99.9%                    |
| FTP Accounts                                           | 1              | Unlimited                |
| Anonymous FTP Access                                   | 8              | 0                        |

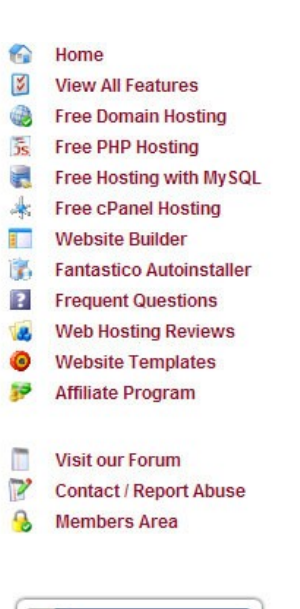

Sign Up!

Lo siguiente que tienes que hacer es crearte una cuenta, sólo tienes que introducir tus datos en las casillas que se indican a continuación.

|   | I want to host my own domain (domain must be registered already)         |
|---|--------------------------------------------------------------------------|
|   | WWW. yourdomain.com                                                      |
|   | or, I will choose your free subdomain (recommended)                      |
| 1 | www. loqueelijas .webege.com                                             |
| 2 | Your name<br>loqueelijas                                                 |
| 3 | Your email (account details will be sent there)<br>loqueelijas@gmail.com |
| ú | Password (at least 6 symbols, both letters and numbers)                  |
|   | Type password again                                                      |
|   | Enter the number you see in the image                                    |
| _ | 82686                                                                    |
| 5 | 82686                                                                    |
| - | I agree to Terms Of Service                                              |
|   | Create My Account                                                        |

Ahora, ve a tu correo electrónico, habrás recibido un correo donde te dicen que estás dada de alta. Entra en el mail y leerás esto:

Access control panel at: <u>http://members.000webhost.com/</u> (login with your email and password)

Pincha en ese enlace, loguéate con los datos con los que te registraste y llegarás a otra página.

#### Ahora pincha en Go To CPanel.

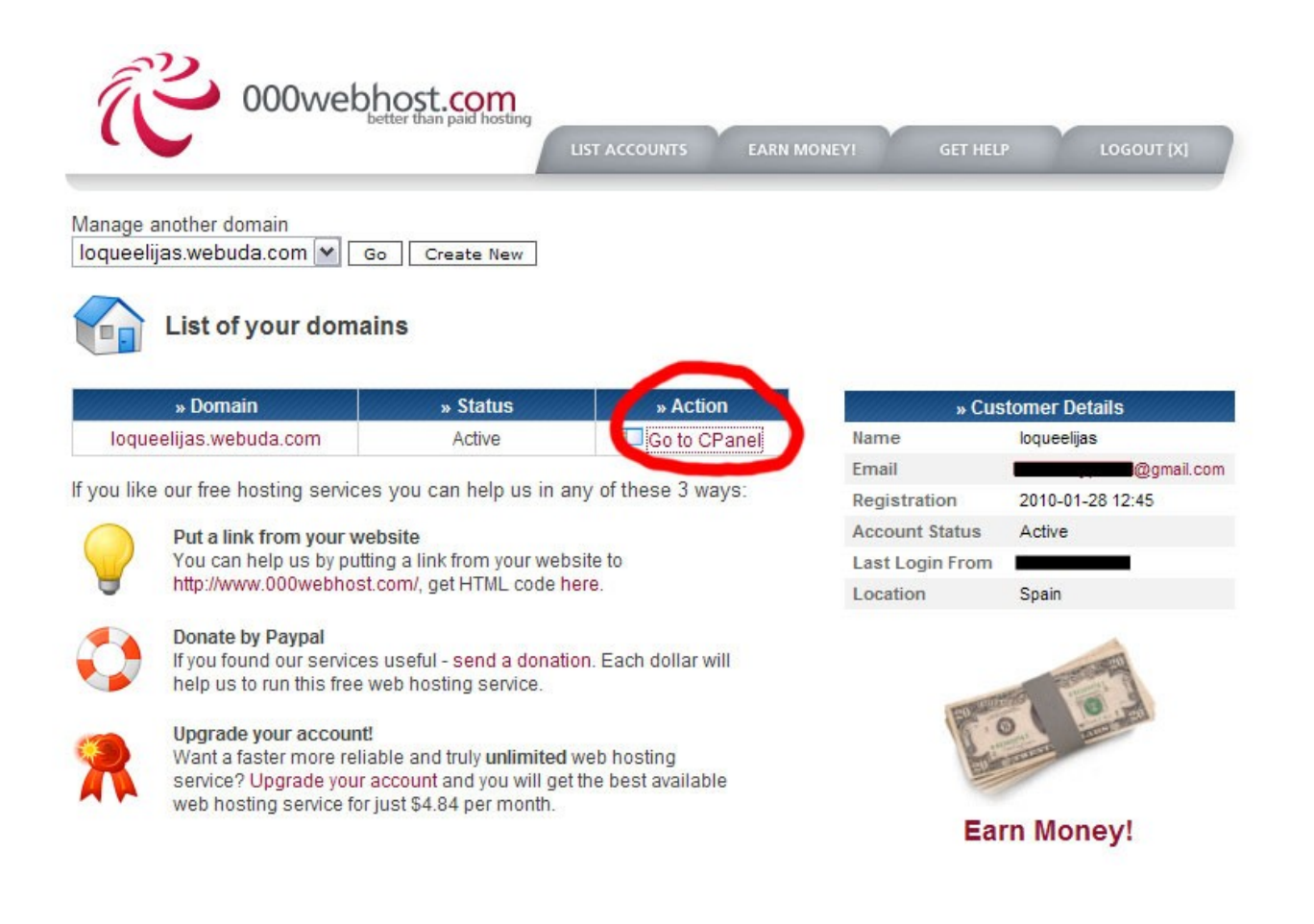

## Ahora aparecerá una página llena de iconos, pincha en **View FTP Details** (esto es porque para conectarlo a Dreamweaver vamos a hacerlo por FTP porque es la única forma que nos permite el servidor)

|                          |                             | » Main Menu             |                            |                            | » A          | ccount Information      |
|--------------------------|-----------------------------|-------------------------|----------------------------|----------------------------|--------------|-------------------------|
| M                        |                             |                         |                            |                            | Domain       | loqueelijas.webuda.com  |
| V                        | -                           |                         | <b>PP</b>                  | <b>R</b>                   | Username     | a1178311                |
| /iew Account<br>Details  | Getting Started             | Frequency Asked         | Change Account<br>Password | Upgrade Account            | Password     | loqueelijas1            |
| Details                  | internation                 | QUESTIONS               | Password                   |                            | Disk Usage   | 0 / 1500.0 MB           |
|                          |                             | » Domains               |                            |                            | Bandwidth    | 100000 MB (100GB)       |
|                          |                             | " Domains               |                            |                            | Home Root    | /home/a1178311          |
|                          | <u> </u>                    | TH                      | Ser Star                   |                            | Server Name  | server42.000webhost.com |
| Subdomains               | Parked Domains              | Add-on Domains          | Domain Tools               | Website Promotion          | IP Address   |                         |
| essoonane                | rando bondina               | , sourcer portiditio    | comain roots               | Guide                      | Apache ver.  | 2.2.13 (Unix)           |
| mmmanna                  | and the second second       |                         |                            |                            | PHP version  | 5.2.*                   |
| in her standed           |                             | » Email                 | and and a state of the     | and and and a state of the | MySQL ver.   | 5.0.81-community        |
| <b>e</b>                 |                             |                         |                            | <b>_</b>                   | Activated On | 2010-01-28 12:45        |
| Manage Email             | <i></i>                     | Email                   | Modify                     | More Email                 | Status       | Active                  |
| Accounts                 | WebMail                     | Forwarders              | MX Record                  | Services                   |              |                         |
| Click Website<br>Restore | 1-Click Database<br>Restore | Website<br>Templates    | Website Stats              | Stats Tracking<br>Code     |              |                         |
|                          |                             | » Files                 |                            |                            |              |                         |
| ew FTP Details           | File Manager                | Another File<br>Manager | Disk Space Usage           | Backups                    |              |                         |
|                          | »                           | Software / Servio       | ces                        |                            |              |                         |
| Website<br>Builder       | Fantastico<br>Autoinstaller | MySQL                   | php Admin                  | View PHP<br>Configuration  |              |                         |
|                          |                             | » Advanced              |                            |                            |              |                         |
|                          |                             | 1                       |                            | Hatlist                    |              |                         |
| Directories              | Cron Jobs                   | Redirects               | Managar                    | Protection                 |              |                         |

Llegarás a una página como esta, con los datos de conexión al servidor, mantenla abierta en tu navegador (los necesitarás más adelante) y abre **Dreamweaver.** 

| $\checkmark$                                                                                                    | LIST ACCOUNTS EARN MONEY                                                                                                    | Y! GET                                                                                                    | HELP LOGOUT [X]                                                                                                    |
|----------------------------------------------------------------------------------------------------|----------------------------------------------------------------------------------------------------|----------------------------------------------------------------------------------------------------|----------------------------------------------------------------------------------------------------|
| e another domain                                                                                                    |                                                                                                    |                                                                                                    |                                                                                                    |
| elijas.webuda.com 🚩 🗔 🖸                                                                                                    | reate New                                                                                                    |                                                                                                    |                                                                                                    |
| TD Login and Unload Do                                                                                                    | taile                                                                                                    | » A                                                                                                    | ccount Information                                                                                                    |
| - IF Login and Opload De                                                                                                    | laiis                                                                                                    | Domain                                                                                                    | loqueelijas.webuda.com                                                                                                    |
| counts allow you to access your                                                                                                    | web site's files through a protocol called                                                                                                    | Username                                                                                                    | a1178311                                                                                                    |
| Proceedings allow you to access your web site's mes miles intolgin a protocol called<br>. You will need a third party FTP program to access your files. If you do not know if<br>hing about FTP you may use our web based File Manager to upload your files. |                                                                                                    |                                                                                                    | loqueelijas1                                                                                                    |
|                                                                                                    |                                                                                                    |                                                                                                    |                                                                                                    |
| g about FTP you may use our we                                                                                                    | b based File Manager to upload your files.                                                                                                    | Disk Usage                                                                                                    | 0 / 1500.0 MB                                                                                                    |
| g about FTP you may use our we                                                                                                    | b based File Manager to upload your files.                                                                                                    | Disk Usage<br>Bandwidth                                                                                                    | 0 / 1500.0 MB<br>100000 MB (100GB)                                                                                                    |
| g about FTP you may use our we<br>details for loqueelijas.webuda                                                                                                    | b based File Manager to upload your files.                                                                                                    | Disk Usage<br>Bandwidth<br>Home Root                                                                                          | 0 / 1500.0 MB<br>100000 MB (100GB)<br>/home/a1178311                                                                                              |
| g about FTP you may use our we<br>details for loqueelijas.webuda<br>FTP host name                                                                                                    | b based File Manager to upload your files.<br>.com<br>loqueelijas.webuda.com                                                                                                | Disk Usage<br>Bandwidth<br>Home Root<br>Server Name                                                                           | 0 / 1500.0 MB<br>100000 MB (100GB)<br>/home/a1178311<br>server42.000webhost.com                                                                   |
| g about FTP you may use our we<br>details for loqueelijas.webuda<br>FTP host name<br>FTP user name                                                                                                    | b based File Manager to upload your files.<br>.com<br>loqueelijas.webuda.com<br>a1178311                                                                                    | Disk Usage<br>Bandwidth<br>Home Root<br>Server Name<br>IP Address                                                             | 0 / 1500.0 MB<br>100000 MB (100GB)<br>/home/a1178311<br>server42.000webhost.com                                                                   |
| g about FTP you may use our we<br>details for loqueelijas.webuda<br>FTP host name<br>FTP user name<br>FTP password                                                                                                    | b based File Manager to upload your files.<br>.com<br>loqueelijas.webuda.com<br>a1178311<br>loqueelijas1                                                                    | Disk Usage<br>Bandwidth<br>Home Root<br>Server Name<br>IP Address<br>Apache ver.                                              | 0 / 1500.0 MB<br>100000 MB (100GB)<br>/home/a1178311<br>server42.000webhost.com<br>2.2.13 (Unix)                                                  |
| g about FTP you may use our we<br>details for loqueelijas.webuda<br>FTP host name<br>FTP user name<br>FTP password<br>Folder to upload files                                                                                                    | b based File Manager to upload your files.<br>.com<br>loqueelijas.webuda.com<br>a1178311<br>loqueelijas1<br>public_html                                                     | Disk Usage<br>Bandwidth<br>Home Root<br>Server Name<br>IP Address<br>Apache ver.<br>PHP version                               | 0 / 1500.0 MB<br>100000 MB (100GB)<br>/home/a1178311<br>server42.000webhost.com<br>2.2.13 (Unix)<br>5.2.*                                         |
| g about FTP you may use our we<br>details for loqueelijas.webuda<br>FTP host name<br>FTP user name<br>FTP password<br>Folder to upload files<br>Forgot FTP password?                                                                                         | b based File Manager to upload your files.<br>.com<br>loqueelijas.webuda.com<br>a1178311<br>loqueelijas1<br>public_html<br>Change account password                          | Disk Usage<br>Bandwidth<br>Home Root<br>Server Name<br>IP Address<br>Apache ver.<br>PHP version<br>MySQL ver.                 | 0 / 1500.0 MB<br>100000 MB (100GB)<br>/home/a1178311<br>server42.000webhost.com<br>2.2.13 (Unix)<br>5.2.*<br>5.0.81-community                     |
| g about FTP you may use our we<br>details for loqueelijas.webuda<br>FTP host name<br>FTP user name<br>FTP password<br>Folder to upload files<br>Forgot FTP password?<br>Recommended FTP clients                                                              | b based File Manager to upload your files.<br>.com<br>loqueelijas.webuda.com<br>a1178311<br>loqueelijas1<br>public_html<br>Change account password<br>SmartFTP or FileZilla | Disk Usage<br>Bandwidth<br>Home Root<br>Server Name<br>IP Address<br>Apache ver.<br>PHP version<br>MySQL ver.<br>Activated On | 0 / 1500.0 MB<br>100000 MB (100GB)<br>/home/a1178311<br>server42.000webhost.com<br>2.2.13 (Unix)<br>5.2.*<br>5.0.81-community<br>2010-01-28 12:45 |

Abre un documento en Dreamweaver que quieras subir a Internet.

Lo siguiente que tenemos que hacer es configurar nuestro sitio, para ello tienes que ir a **Sitio/Nuevo Sitio**.

Te aparece una ventana con dos pestañas **Básico/Avanzado**. Nosotros vamos a configurarla por **Avanzado**, aunque esto es opcional.

Ahora rellenamos **Datos locales**. Nombre del sitio y las carpetas raiz local de redeterminada de imágenes las elige el usuario, mientas que la dirección HTTP nos la facilita nuestro servidor. En este caso es <u>http://loqueelijas.webuda.com</u>

| asic Advanced                                                                                                    |                                                                                                    |      |
|----------------------------------------------------------------------------------------------------|----------------------------------------------------------------------------------------------------|------|
| Category                                                                                                    | Local Info                                                                                                    |      |
| Local Info<br>Remote Info<br>Testing Server<br>Version Control<br>Cloaking<br>Design Notes<br>File View Columns<br>Contribute<br>Templates<br>Spry | Site name: Ioqueelijas   Local root folde: D:\perfiles\Administrador\Mis documentos\diseño   Default images folde: D:\perfiles\Administrador\Mis documentos\diseño   Links relative to: Io Document   Site root IntTP address:   http://loqueelijas.webuda.com   This address is used for site relative links, and for the Link Checker to detect HTTP links that refer to your own site   Case-sensitive links: Use case-sensitive link checking   Cache: Enable cache   The cache maintains file and asset information in the site. This speeds up the Asset panel and link management features. |      |
|                                                                                                    | OK Cancel                                                                                                    | Help |

### Ahora pasamos a **Datos remotos**.

Aquí elegiremos acceso por FTP y rellenamos los siguientes campos con los datos que nos facilitaron al registrarnos en el servidor (ver pag 5).

Por último elegimos **Usar FTP Pasivo** porque es un tipo de conexión más tolerante a fallos (si hubiera un error en la conexión se recupera más fácilmente, aunque sea más lenta que la conexión FTP no pasivo).

| sic Advanced                                                                                                    |                                                                                                    |
|----------------------------------------------------------------------------------------------------|----------------------------------------------------------------------------------------------------|
| Category                                                                                                    | Remote Info                                                                                                    |
| Local Info<br>Remote Info<br>Testing Server<br>Version Control<br>Cloaking<br>Design Notes<br>File View Columns<br>Contribute<br>Templates<br>Spry | Access: FTP   FTP host: loqueelijas.webuda.com   Host directory: public_html   Login: a1178311   Test   Password: Ise passive FTP   Use passive FTP   Use firewall   Use firewall   Ise Secure FTP (SFTP)   Server Compatibility     Image: Maintain synchronization information   Automatically upload files to server on save   Enable file check in and check out |
|                                                                                                    |                                                                                                    |

Le damos a **OK**. Ya tenemos configurado nuestro sitio.

A continuación ya sólo nos queda subir la página en la que estamos trabajando a nuestro hosting.

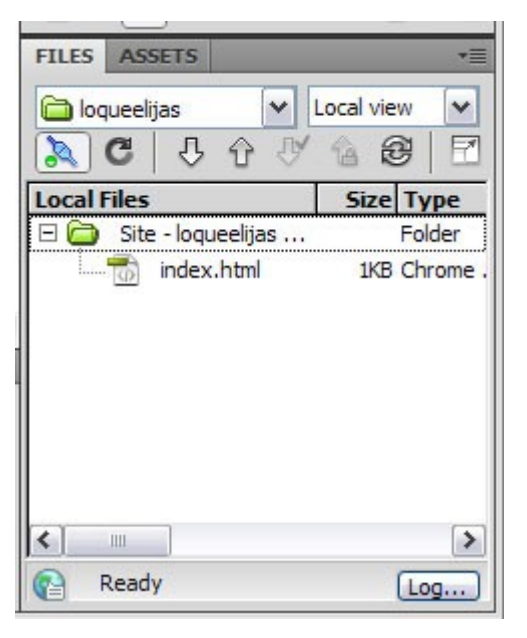

Nos dirigimos al **Panel Archivos** (si no estuviera activo pulsa **F8**)

Ahora tenemos que seleccionar la **Carpeta Local** donde contenemos los archivos que vamos a subir y seleccionamos sincronizar.

| FILES ASSETS             | *=           |
|--------------------------|--------------|
| 🗀 loqueelijas 🔽 🖌        | ocal view 💌  |
| 🔊 C   J & V              | 12 🕑 🖻       |
| Local Files              | Size Type    |
| 🖃 🚞 🛛 Site - loqueelijas | Folder       |
| index.html               | 1KB Chrome . |
|                          |              |
| Ready                    | ><br>Log     |

Elegimos el sitio que queremos subir en **Sincronizar**, seleccionamos todo el sitio y le damos a **Vista previa**.

| Synchronize: | Entire 'loqueelijas' Site | ~ | Preview |
|--------------|---------------------------|---|---------|
| Direction:   | Put newer files to remote | ~ | Cancel  |
|              |                           |   | Help    |

A continuación, seleccionamos los archivos que queremos subir o actualizar (en el caso de que ya hayamos subido la web previamente y queramos actualizar la información de una página, por ejemplo). En este caso, como es nuestra primera subida, seleccionaremos todos los archivos que tengamos. Le damos a **OK**.

| Action   | File Status    |  |  |
|----------|----------------|--|--|
| Synch    | . 📂 index.html |  |  |
|          |                |  |  |
|          |                |  |  |
|          |                |  |  |
|          |                |  |  |
| -        | oli<br>Oli     |  |  |
| Show all | files          |  |  |

Nuestra web: <u>http://loqueelijas.webuda.com/</u> ya está subida a Internet.

José Manuel Ríos Valiente.